# Aplicació CentrosNET - Consulta de resultats i matriculació de l'<u>alumnat oficial</u>

Pauta de com accedir-hi:

- 1. És la primera vegada que entro a l'aplicació  $\rightarrow$  Pàg.1
- 2. No recordo la contrasenya personal  $\rightarrow$  Pàg.6
- 3. Conec la contrasenya personal  $\rightarrow$  Pàg.11
- 4. **Missatge** «Nom d'usuari o contrasenya incorrectes»  $\rightarrow$  Pàg.6

# 1. És la primera vegada que entro a l'aplicació

a. Pantalla inicial de verificació

| R          | Escola Oficial d'Idiomes - Manresa Generalitat de Catalunya Departament d'Educació                                                                                                    |  |  |  |
|------------|----------------------------------------------------------------------------------------------------|--|--|--|
|            | Login Alumnos Login Profesores                                                                                                    |  |  |  |
|            | ESCOLA OFICIAL D'IDIOMES DE MANRESA<br>INSTRUCCIONS PER ACCEDIR - cliqueu aquí                                                                                                    |  |  |  |
|            | Usuari<br>Contrasenya                                                                                                    |  |  |  |
| <b>HET</b> | Contrasenya personal de l'alumne                                                                                                    |  |  |  |
| entrosl    | Nomês per a l'alumnat:<br>Usuari: data de naixement (dd/mm/aaaa)<br>Contrasenya: IONI/NIE (sense lletra final) o passaport<br>Per generar per primera vegada una contrasenya personal, deixa l'espai en blanc, clica a 'Entrar' i segueix les instruccions. |  |  |  |
| ပီ         | Català Castellano<br>Generar o recuperar contrasenya personal.                                                                                                    |  |  |  |

b. Introduir al camp usuari la data naixement en el format dd/mm/aaaa, al camp contrasenya el teu DNI o NIE sense la lletra final i la contrasenya personal cal deixar-ho en blanc. I clicar el botó «Entrar»

| R       | Escola Oficial d´Idiomes - Manresa                                                                                                    | Generalitat de Catalunya<br>Departament d'Educació                                             |
|---------|----------------------------------------------------------------------------------------------------|------------------------------------------------------------------------------------------------|
|         | Login Alumnos Login Profesores                                                                                                    |                                                                                                |
|         | ESCOLA OFICIAL D'IDIOMES DE M<br>INSTRUCCIONS PER ACCEDIR - cliv                                                                                                    | ANRESA<br>queu aquí                                                                            |
| ЕT      | Usuari Contrasenya ersonal de l'alumne Entrar                                                                                                    |                                                                                                |
| Centros | Només per a l'alumnat:<br>Usuari: data de naixement (dd/mm<br>Contrasenya: DVI/NE (senese) lettra final<br>Per generar per primera vegada una contrasenya personal, deixa l'espai er<br>Català Castellanc<br>Generar o recuperar contrasenya | n/aaaa)<br>) o passaport<br>n blanc, clica a 'Entrar' i segueix les instruccions.<br>personal. |

c. Al canvi de pantalla, ens demana que introduïm una contrasenya personal (entre 6 i 12 caràcters) i un segon camp amb la repetició de la contrasenya personal anterior. També ens mostra una adreça de correu electrònic on ens enviarà l'activació d'aquesta.

| R     | Escola Oficial d´Idiomes - Manresa                                                                                    | Generalitat de Catalunya<br>Departament d'Educació                                                         |
|-------|----------------------------------------------------------------------------------------------------|----------------------------------------------------------------------------------------------------|
|       | Creació de nova contrasenya d'accés                                                                                   | a l'àrea restringida del centre                                                                            |
|       | Introdueixi la seva nova contrasenya (entre 6 i 10 caràcters)                                                         |                                                                                                    |
|       | Repeteixi la seva nova contrasenya                                                                                    |                                                                                                    |
|       | E-mail (necessari per activar la contrasenya)                                                                         |                                                                                                    |
| SNE   | Enviar                                                                                                    |                                                                                                    |
| sntro | Per la seva seguretat i sempre que sigui capaç de recordar-la, li recomanem que triï una contr<br>i símbols com +, -, | asenya d'almenys 8 caràcters i que contingui lletres majúscules, minúscules, nombres<br>r, * , * , !, etc. |
| ပဳ    | Català                                                                                                    | Castellano                                                                                                 |
|       |                                                                                                    |                                                                                                    |

d. Una vegada omplert els camps, cliquem el botó «Enviar». \*\*\* En cas, de què el compte de correu electrònic sigui erroni, cal contactar amb el Centre\*\*\*

| R    | Escola Oficial d´Idiomes - Manresa                                                                                    | Generalitat de Catalunya<br>Departament d'Educació                                                     |
|------|----------------------------------------------------------------------------------------------------|----------------------------------------------------------------------------------------------------|
|      | Creació de nova contrasenya d'accés                                                                                   | a l'àrea restringida del centre                                                                        |
|      | Introdueixi la seva nova contrasenya (entre 6 i 10 caràcters) 💀                                                       |                                                                                                    |
|      | Repeteixi la seva nova contrasenya 💀                                                                                  |                                                                                                    |
| E    | E-mail (necessari per activar la contrasenya)                                                                         |                                                                                                    |
| sNE  | Enviar                                                                                                    |                                                                                                    |
| ntro | Per la seva seguretat i sempre que sigui capaç de recordar-la, li recomanem que tríï una contra<br>i símbols com+,-,= | senya d'almenys 8 caràcters i que contingui lletres majúscules, minúscules, nombres<br>, *, *, !, etc. |
| Ce   | Català                                                                                                    | astellano                                                                                              |

e. Pantalla de l'enviament per correu electrònic de l'activació, ha sigut correcte. Aquest enviament triga uns minuts i es pot donar el cas que el rebem com a correu brossa o spam.

| R          | Escola Oficial d´Idiomes - Manresa                                                                                                    | Generalitat de Catalunya<br>Departament d'Educació                                                                                                  |
|------------|----------------------------------------------------------------------------------------------------|----------------------------------------------------------------------------------------------------|
| CentrosNET | S'ha enviat un co<br>En aquest correu trobarà les instrucci<br>Atenció, asseguri's que el correu electrònic de confirmació no s'ha<br>correu el | orreu a l'adreça:<br>nons per activar la nova contrasenya.<br>nons filtrat en la carpeta de correu no desitjat de la seva aplicació de<br>ectrònic. |

f. Una vegada rebem el correu d'activació, per part del remitent DIAL SL (gestor del programa CentrosNET), cal clicar a l'enllaç «Activació de Contrasenya»

| nail         |    | Q | Buscar correo 👻                                                                                                    |                                                                                                    | 0        | <b>(</b> ) | *** |
|--------------|----|---|----------------------------------------------------------------------------------------------------|----------------------------------------------------------------------------------------------------|----------|------------|-----|
|              |    | ÷ |                                                                                                    | 1 de 3.2                                                                                              | 215      | <          | >   |
| 51           | 2  |   | DIAL SL <activacion@dialsl.es><br/>≩ para mí →</activacion@dialsl.es>                                                                                                    | 12:38 (hace 0 minutos)                                                                                | ☆        | *          | :   |
|              |    |   | ☆ inglés - > español - Traducir mensaje                                                                                                    | Desactivar                                                                                            | para: i  | nglés ;    | ×   |
|              |    |   | EOI Manresa envío de enlace para la activación de la contraseña segura en centrosnet                                                                                                    |                                                                                                    |          |            |     |
| 32           | 23 |   | Benvolgut                                                                                                    |                                                                                                    |          |            |     |
| iles 1.00    | 5  |   | Per activar la seva contrasenya premi aquí: Activació de Contrasenya                                                                                                    |                                                                                                    |          |            |     |
|              |    |   | Si no s'obre l'enllaç a dalt proporcionat, pot copiar i pegar en el navegador la següent adreça:                                                                                                    |                                                                                                    |          |            |     |
| n<br>reunión |    |   | https://www.informaticacentros.com/centrosnet/ultralogin_validar_password.php?ac=16225_43913&bd=395212d2<br>8ae0d8b9d06c511ee813dd808e2965b0b1&tc=0a454fd42879bf844a6c9043090e12dd&c=21dcf866c283c495e0fi<br>a53b902aa537d12dcfa28e8113979b20&tt=&p=f59de74277bd8626a8c4dabcf61bbfdeν=c5cc3de7cd8afbda72<br>b2ce&pn=51755a5a797032fa96ec617bb682882&pe=65e4ee0f019d65a4e9edc3fb858b3477fb69297382363fcdf<br>b4d1230c31b1a378e535ab | 28dec029fc8dbbd1dc173e1<br>7e8761cb2a400&tu=<br>7ae806225e378bd4d175ebfa953b9<br>f6cd9f17859ef161&rd= | eOd6d    | ee165a     | a4c |
| a<br>¢       | +  |   | Per la seva seguretat, disposa de 24 hores per procedir a l'activació de la nova contrasenya. Passat aquest term<br>tornar a començar el procés.                                                                                                    | ini, aquest enllaç quedarà inoperant                                                                  | t i haur | à de       |     |
|              |    |   |                                                                                                    |                                                                                                    |          |            |     |

g. I ens mostra que la contrasenya personal s'ha activat correctament. Cliquem «Continuar»

| R     | Escola Oficial d´Idiomes - Manresa | Generalitat de Catalunya<br>Departament d'Educació |
|-------|------------------------------------|----------------------------------------------------|
|       | La contrasenya ha esta             | : activada amb èxit.                               |
| F     |                                    |                                                    |
| rosNI |                                    |                                                    |
| Cent  | Continu                            | ar                                                 |
|       |                                    |                                                    |

h. De nou a la pantalla inicial de verificació.

| R     | Escola Oficial d'Idiomes - Manresa Generalitat de Catalunya Departament d'Educació                                                                                                    |
|-------|----------------------------------------------------------------------------------------------------|
|       | Login Alumnos Login Profesores                                                                                                    |
|       | ESCOLA OFICIAL D'IDIOMES DE MANRESA                                                                                                    |
|       | INSTRUCCIONS PER ACCEDIR - cliqueu aquí                                                                                                    |
|       |                                                                                                    |
|       | Usuari                                                                                                    |
|       | Contrasenya                                                                                                    |
|       | Contrasenya personal de l'alumne                                                                                                    |
| ۳     | Entrar                                                                                                    |
| ntros | Només per a l'alumnat:<br>Usuari: data de naixement (dd/mm/aaaa)<br>Contrasenya: DNI/NIE (sense lletra final) o passaport<br>Per generar per primera vegada una contrasenya personal, deixa l'espai en blanc, clica a 'Entrar' i segueix les instruccions. |
|       | Català Castellano                                                                                                    |
|       | <u>Generar o recuperar contrasenya personal.</u>                                                                                                    |

i. Cal que omplim de nou tots els camps. Usuari, amb la teva data naixement; la contrasenya, el teu DNI o NIE sense lletra final i al camp de Contrasenya personal cal posar-hi la que acabes de generar i activar anteriorment. I cliquem «Entrar»

| R     | Escola Oficial d'Idiomes - Manresa<br>Departament d'Educació                                                                                                    |
|-------|----------------------------------------------------------------------------------------------------|
|       | Login Alumnos Login Profesores                                                                                                    |
|       | ESCOLA OFICIAL D'IDIOMES DE MANRESA                                                                                                    |
|       | INSTRUCCIONS PER ACCEDIR - cliqueu aquí                                                                                                    |
|       | Usuari                                                                                                    |
| F     | Contrasenya personal de l'alumne                                                                                                    |
| Ш.    | Entrar                                                                                                    |
| ntros | Només per a l'alumnat:<br>Usuari: data de naixement (dd/mm/aaaa)<br>Contrasenya: DNI/NIE (sense lletra final) o passaport<br>Per generar per primera vegada una contrasenya personal, deixa l'espai en blanc, clica a 'Entrar' i segueix les instruccions. |
| Ce    | Català Castellano                                                                                                    |
| ပဳ    | Català Casteliano<br>Generar o recuperar contrasenya personal.                                                                                                    |

#### j. Finalment accedim a l'aplicatiu de CentrosNET

| Centros NET X +                                         |                              | 001121           |               |             |                                                  |                                     | 0                      | - o ×                             |
|---------------------------------------------------------|------------------------------|------------------|---------------|-------------|--------------------------------------------------|-------------------------------------|------------------------|-----------------------------------|
| ← → C ☆ 🔒 informaticacentros.com/centrosnet/main.php    |                              |                  |               |             |                                                  |                                     |                        | 07 ģ 🔐 :                          |
| Aplicacions                                             |                              |                  |               |             |                                                  |                                     |                        | 💠 Llista de lectura               |
| ESCOLA OFICIAL D'IDIOMES - N<br>Informació acadèmica de | MANRESA<br>Curs Escolar 2020 |                  |               | 1           | Generalitat de Catalunya<br>Departament d'Educad | ció                                 |                        |                                   |
| General – Gestió – Menú – Comú –                        |                              |                  |               |             |                                                  | ×                                   | ê 🔶                    | +) Català -                       |
| Curs Escolar: 2020                                      |                              |                  |               |             |                                                  |                                     |                        |                                   |
|                                                         | Situació Curs Escolar        | Ensenyament Curs | Idioma Idioma | Ordinaria F | PDF                                              |                                     |                        |                                   |
|                                                         |                              |                  |               |             |                                                  |                                     |                        |                                   |
|                                                         |                              |                  |               |             |                                                  |                                     |                        |                                   |
|                                                         |                              |                  |               |             |                                                  |                                     |                        |                                   |
|                                                         |                              |                  |               |             |                                                  |                                     |                        |                                   |
|                                                         |                              |                  |               |             |                                                  |                                     |                        |                                   |
|                                                         |                              |                  |               |             |                                                  |                                     |                        |                                   |
|                                                         |                              |                  |               |             |                                                  |                                     |                        |                                   |
|                                                         |                              |                  |               |             |                                                  |                                     |                        |                                   |
|                                                         |                              |                  |               |             |                                                  |                                     |                        |                                   |
|                                                         |                              |                  |               |             |                                                  |                                     |                        |                                   |
|                                                         |                              |                  |               |             |                                                  |                                     |                        |                                   |
|                                                         |                              |                  |               |             |                                                  | Activar Windo<br>/e a Configuraciór | WS<br>I para activar V | Vindows.                          |
| 📲 🖉 💆 👩 🖪 🗎 🔍                                           |                              |                  |               |             |                                                  |                                     | APLICACIONS "          | へ 切 (1) 12:46<br>ヘ 切 (1) 1/6/2021 |

Important, pot ser que tal com s'indica, introduint usuari i contrasenya aparegui el següent missatge de la pantalla següent missatge «Nom d'usuari o contrasenya incorrectes», això passa quan ja disposes de la contrasenya personal, però no la recordes. Per accedir a l'aplicatiu sempre s'ha d'omplir els tres camps. En aquest cas de, s'ha de fer el que indica el punt 2.

| R      | Escola Oficial d´Idiomes - Manresa | Generalitat de Catalunya<br>Departament d'Educació |
|--------|------------------------------------|----------------------------------------------------|
|        | Accés alumn                        | at / professorat                                   |
|        |                                    |                                                    |
| SNET   | 🔼 Nom d'usuari                     | o contrasenya incorrectes                          |
| Centro | 85.15                              | 92.77.156                                          |

## 2. En cas de no saber la contrasenya personal

a. Pantalla inicial de verificació, sense omplir cap camp, cliquem a la part inferior l'enllaç «Generar o recuperar contrasenya personal»

| R     | Escola Oficial d´Idiomes - Manresa                                                                                                    | Beneralitat de Catalunya <b>Departament d'Educació</b>                 |
|-------|----------------------------------------------------------------------------------------------------|------------------------------------------------------------------------|
|       | Login Alumnos Login Profesores                                                                                                    |                                                                        |
|       | ESCOLA OFICIAL D'IDIOMES DE MAN<br>INSTRUCCIONS PER ACCEDIR - clique                                                                                                    | RESA<br>eu aquí                                                        |
|       | Usuari<br>Contrasenya                                                                                                    |                                                                        |
| L.    | Contrasenya personal de l'alumne                                                                                                    |                                                                        |
| N.    | Entrar                                                                                                    |                                                                        |
| ntros | Només per a l'alumnat:<br>Usuari: data de naixement (dd/mm/a:<br>Contrasenya: DNI/NIE (sense lletra final) o<br>Per generar per primera vegada una contrasenya personal, deixa l'espai en bl | aaa)<br>passaport<br>anc, clica a 'Entrar' i segueix les instruccions. |
| Cel   | Català                                                                                                    |                                                                        |
|       | <u>Generar o recuperar contrasenya pe</u>                                                                                                    | rsonal.                                                                |

b. Cal que hi posem DNI o NIE sense lletra en cas d'alumnat. I cliquem «Enviar»

| R      | Escola Oficial d'Idiomes - Manresa                                         | Generalitat de Catalunya<br>Departament d'Educació   |  |  |
|--------|----------------------------------------------------------------------------|------------------------------------------------------|--|--|
|        | Generar o recuperar contrasenya personal.                                  |                                                      |  |  |
|        | DNI, NIF o Passaport sense lletra , o Expedient (alumne) / Usuari (profess | or)                                                  |  |  |
| H      | Enviar                                                                     |                                                      |  |  |
| rosNE  | S'enviarà un correu electrònic al mateix compte d'e-mail que e             | es va utilitzar per a l'activació de la contrasenya. |  |  |
| enti   | Català                                                                     | stellano                                             |  |  |
| U<br>U | Tornar                                                                     |                                                      |  |  |

c. A la nova pantalla ens indica que ha enviat per correu electrònic instruccions de com procedir.

| R     | Escola Oficial d´Idiomes - Manresa                                                | Generalitat de Catalunya<br>Departament d'Educació                       |  |
|-------|-----------------------------------------------------------------------------------|--------------------------------------------------------------------------|--|
|       | Generar o recuperar con                                                           | trasenya personal.                                                       |  |
| E     |                                                                                   |                                                                          |  |
| Щ     | S'ha enviat un correu a l'adreça d'email a                                        | ssociada a les dades introduïdes.                                        |  |
| S     | En aquest correu trobarà les instruccions per activar la nova contrasenya.        |                                                                          |  |
| entro | Atenció, asseguri's que el correu electrònic de confirmació no s'ha filtrat en la | carpeta de correu no desitjat de la seva aplicació de correu electrònic. |  |
| Ŭ     | <u>Tornar</u>                                                                     |                                                                          |  |

f. Una vegada rebem el correu per canvi de contrasenya, per part del remitent DIAL SL (gestor del programa CentrosNET), cal clicar a l'enllaç «Per canviar la seva contrasenya premi aquí» El comptes de correu Gmail principalment, aquesta entrega de correu electrònic triga una mica més de l'habitual, cal tenir paciència.

| ail              | Q | Buscar correo 🔹 🕐 🔅                                                                                                    |   |
|------------------|---|----------------------------------------------------------------------------------------------------|---|
|                  | ÷ | □ • • • • • • • • • • • • • • • • • • •                                                                                                    |   |
| 512              |   | DIAL SL <activacion@dials1.es> 12:49 (hace 0 minutos) 🔆 🔨 i</activacion@dials1.es>                                                                                                    | - |
|                  |   | XA inglés → español → Traducir mensaje Desactivar para: inglés ×                                                                                                    | × |
|                  |   | EOI Manresa envío de enlace para la activación de la contraseña segura en centrosnet                                                                                                    |   |
| 323<br>1es 1.663 |   | Benvolgu                                                                                                    |   |
| 5                |   | Per canviar la seva contrasenya premi aquí: <u>Per canviar la seva contrasenya premi aquí</u>                                                                                                    |   |
| ۱<br>eunión      |   | Si no s'obre l'enllaç a dalt proporcionat, pot copiar i pegar en el navegador la següent adreça:<br>https://www.informaticacentros.com/centrosnet/ultralogin_validar_recordar_password.php?ac=1622544547&bd=395212d28dec029fc8dbbd1dc173e1<br>8ae0d8b9d06c511ee813dd808e2965b0b1&tc=0a454fd42879bf844a6c9043090e12dd&c=21dcf866c283c495e0f7e8761cb2a400&tu=<br>a53b902aa537d12dcfa28e8113379b20&p=f59de74277bd8626a8c4dabcf61bbfdeν=c5cc3de7cd8afbda727ae806225e378bd4d175ebfa953b9e0d6dee165a4c<br>b2ce&pn=&p=65e4ee0f019d65a4e9edc3fb858b3477fb69297382363fcdf6cd9f17859ef161&rd=b4d1230c31b1a378e535aba |   |
| +                |   | Per la seva seguretat, disposa de 24 hores per procedir a l'activació de la nova contrasenya. Passat aquest termini, aquest enllaç quedarà inoperant i haurà de tornar a començar el procés.                                                                                                    |   |
|                  |   |                                                                                                    |   |

g. Al canvi de pantalla, en demana introduir la nova contrasenya personal (entre 6 i 12 caràcters) i tornar a introduir-la de nou.

| R     | Escola Oficial d'Idiomes - Manresa                                                                                                    | Generalitat de Catalunya <b>Departament d'Educació</b> |  |
|-------|----------------------------------------------------------------------------------------------------|--------------------------------------------------------|--|
|       | Creació de nova contrasenya d'accés                                                                                                    | a l'àrea restringida del centre                        |  |
|       | Introdueixi la seva nova contrasenya (entre 6 i 10 caràcters)                                                                                                    |                                                        |  |
|       | Repeteixi la seva nova contrasenya                                                                                                    |                                                        |  |
| NET   | Enviar                                                                                                    |                                                        |  |
| itros | Per la seva seguretat i sempre que sigui capaç de recordar-la, li recomanem que tríi una contrasenya d'almenys 8 caràcters i que contingui lletres majúscules, minúscules, nombres i símbols com +, -, =, *, ", l, etc. |                                                        |  |
| Cer   | Català Castellano                                                                                                    |                                                        |  |

## h. I clicar «Enviar»

| R    | Escola Oficial d´Idiomes - Manresa                                                                                              | Generalitat de Catalunya <b>Departament d'Educació</b>                                          |  |
|------|----------------------------------------------------------------------------------------------------|-------------------------------------------------------------------------------------------------|--|
|      | Creació de nova contrasenya d'accés a l'àrea restringida del centre                                                             |                                                                                                 |  |
|      | Introdueixi la seva nova contrasenya (entre 6 i 10 caràcters)                                                                   | •                                                                                               |  |
|      | Repeteixi la seva nova contrasenya 🚥                                                                                            |                                                                                                 |  |
| sNET | Enviar                                                                                                    |                                                                                                 |  |
| ltro | Per la seva seguretat i sempre que sigui capaç de recordar-la, li recomanem que triï una contraser<br>i símbols com +, -, =, *, | nya d'almenys 8 caràcters i que contingui lletres majúscules, minúscules, nombres<br>", l, etc. |  |
| Cer  | Català                                                                                                    | tellano                                                                                         |  |

i. I ens mostra que la contrasenya personal s'ha activat correctament. Cliquem «Continuar»

| R          | Escola Oficial d´Idiomes - Manresa | Generalitat de Catalunya<br>Departament d'Educació |
|------------|------------------------------------|----------------------------------------------------|
|            | La contrasenya ha estat acti       | vada amb èxit.                                     |
| CentrosNET | Continuar                          |                                                    |

j. De nou a la pantalla inicial de verificació.

| R      | Escola Oficial d'Idiomes - Manresa<br>Departament d'Educació                                                                                                    |  |
|--------|----------------------------------------------------------------------------------------------------|--|
|        | Login Alumnos Login Profesores                                                                                                    |  |
|        | ESCOLA OFICIAL D'IDIOMES DE MANRESA<br>INSTRUCCIONS PER ACCEDIR - cliqueu aquí                                                                                                    |  |
|        | Usuari Contrasenya Contrasenya                                                                                                    |  |
| NET    | Entrar                                                                                                    |  |
| intros | Només per a l'alumnat:<br>Usuari: data de naixement (dd/mm/aaaa)<br>Contrasenya: DNI/NIE (sense lletra final) o passaport<br>Per generar per primera vegada una contrasenya personal, deixa l'espai en blanc, clica a 'Entrar' i segueix les instruccions. |  |
| Ce     | Català Castellano<br>Generar o recuperar contrasenya personal.                                                                                                    |  |

k. Cal que omplim de nou tots els camps. Usuari, amb la teva data naixement; la contrasenya, el teu DNI o NIE sense lletra final i al camp de Contrasenya personal cal posar-hi la que acabes de generar i activar anteriorment. I cliquem «Entrar»

| R       | Escola Oficial d'Idiomes - Manresa Generalitat de Catalunya Departament d'Educació                                                                                                    |
|---------|----------------------------------------------------------------------------------------------------|
|         | Login Alumnos Login Profesores                                                                                                    |
|         | ESCOLA OFICIAL D'IDIOMES DE MANRESA<br>INSTRUCCIONS PER ACCEDIR - cliqueu aquí                                                                                                    |
|         | Usuari Contrasenya                                                                                                    |
| NET     | Contrasenya personal de l'alumne                                                                                                    |
| Centros | Només per a l'alumnat:<br>Usuari: data de naixement (dd/mm/aaaa)<br>Contrasenya: DNI/NIE (sense lletra final) o passaport<br>Per generar per primera vegada una contrasenya personal, deixa l'espai en blanc, clica a 'Entrar' i segueix les instruccions.<br>Català<br>Català |

#### j. Finalment accedim a l'aplicació CentrosNET

| Centras NET X +                                                                                                   | o - o ×                                                     |
|----------------------------------------------------------------------------------------------------|-------------------------------------------------------------|
| $\leftarrow \rightarrow \mathbb{C}$ $\bigtriangleup$ ( $\blacksquare$ informaticacentros.com/centros.net/main.php | 야 ☆ 🛀 :                                                     |
| III Aplicacions                                                                                                   | III Llista de lectura                                       |
| ESCOLA OFICIAL D'IDIOMES - MANRESA<br>Informació académica de Concernation - Curs Escolar 2020                    | de Catalunya<br>i <b>nt d'Educació</b>                      |
| General - Gestió - Menú - Comú -                                                                                  | 🖂 🚔 🌧 Đ Català -                                            |
| Curs Escolar: 2020                                                                                                |                                                             |
| Struscki Curs Escelar Ensengament Curs Milona Idioma Ondinaria PDF                                                |                                                             |
|                                                                                                    |                                                             |
|                                                                                                    |                                                             |
|                                                                                                    |                                                             |
|                                                                                                    |                                                             |
|                                                                                                    |                                                             |
|                                                                                                    |                                                             |
|                                                                                                    |                                                             |
|                                                                                                    |                                                             |
|                                                                                                    | Activar Windows<br>Ve a Configuración para activar Windows. |
| # A 時 🧮 🧕 🧕 📓 🔮 🕑                                                                                                 | APLICACIONS <sup>※</sup> へ 駅 (4)) 12:46<br>1/6/2021         |

## 3. Conec la contrasenya personal

a. Cal que omplim de nou tots els camps. Usuari, amb la teva data naixement; la contrasenya, el teu DNI o NIE sense lletra final i al camp de contrasenya personal que vas activar temps enrere. I cliquem «Entrar»

| R     | Escola Oficial d'Idiomes - Manresa Generalitat de Catalunya Departament d'Educació                                                                                                    |  |  |  |
|-------|----------------------------------------------------------------------------------------------------|--|--|--|
|       | Login Alumnos Login Profesores                                                                                                    |  |  |  |
|       | ESCOLA OFICIAL D'IDIOMES DE MANRESA<br>INSTRUCCIONS PER ACCEDIR - cliqueu aquí                                                                                                    |  |  |  |
|       | Usuari Contrasenya Contrasenya Contrasenya Contrasenya                                                                                                    |  |  |  |
| EN I  | Entrar                                                                                                    |  |  |  |
| ntros | Només per a l'alumnat:<br>Usuari: data de naixement (dd/mm/aaaa)<br>Contrasenya: DNI/NIE (sense lietra final) o passaport<br>Per generar per primera vegada una contrasenya personal, deixa l'espai en blanc, clica a 'Entrar' i segueix les instruccions. |  |  |  |
| ပိ    | Català Castellano<br>Generar o recuperar contrasenya personal.                                                                                                    |  |  |  |

## b. I accedim a l'aplicació CentrosNET

| Centros NET × +                                                 |                                                                | <b>o</b> – 0                                       | 5 ×               |
|-----------------------------------------------------------------|----------------------------------------------------------------|----------------------------------------------------|-------------------|
| ← → C ☆ 🔒 informaticacentros.com/centrosnet/main.php            |                                                                | 0+ 📩                                               | ed :              |
| Aplicacions                                                     |                                                                | II Llista                                          | de lectura        |
| ESCOLA OFICIAL D'IDIOMES -<br>Informació acadèmica de Expedient | MANRESA                                                        | Generalitat de Catalunya<br>Departament d'Educació |                   |
| General - Gestió - Menú - Comú -                                |                                                                | 🗵 🚔 🛖 🕤 Ca                                         | atalà +           |
| Curs Escolar: 2020                                              |                                                                |                                                    |                   |
|                                                                 | Situació Curs Escolar Ensenyament Curs Idioma Idioma Ordinaria | POF                                                |                   |
|                                                                 |                                                                |                                                    |                   |
|                                                                 |                                                                |                                                    |                   |
|                                                                 |                                                                |                                                    |                   |
|                                                                 |                                                                |                                                    |                   |
|                                                                 |                                                                |                                                    |                   |
|                                                                 |                                                                |                                                    |                   |
|                                                                 |                                                                |                                                    |                   |
|                                                                 |                                                                |                                                    |                   |
|                                                                 |                                                                |                                                    |                   |
|                                                                 |                                                                |                                                    |                   |
|                                                                 |                                                                | A stress M Genderum                                |                   |
|                                                                 |                                                                | Ve a Configuración para activar Windows.           |                   |
| 🔳 A H 🗮 🧕 🍜 📓 💿                                                 |                                                                | aplicacions <sup>»</sup> 스 및 섹)                    | 12:46<br>1/6/2021 |